\_\_\_\_

Please follow these instructions when using a computer to log into My School Bucks to pay your student(s) fees.

\_\_\_\_\_

\_\_\_\_\_

## Go to website: www.myschoolbucks.com

Click on "Log In"

| SCHOOL Families Schools Partners                                                                     | C English Log In |  |
|----------------------------------------------------------------------------------------------------|------------------|--|
| DUCKS                                                                                                |                  |  |
| School                                                                                               |                  |  |
| payments                                                                                             |                  |  |
| made easy                                                                                            |                  |  |
| From the cafeteria to the classroom, pay<br>anytime, anywhere from your mobile phone or<br>computer. |                  |  |
| Sign Up Free Download App →                                                                          |                  |  |
| Explore more from Heartland<br>MV MealViewer<br>Cafeteria Menus MySchoolApps<br>Meal Applications    |                  |  |
| READY TO SEE HOW?<br>Get the most from MySchoolBucks                                                 |                  |  |
| Families Schools                                                                                     | rîn Partners 🌫   |  |
|                                                                                                    |                  |  |

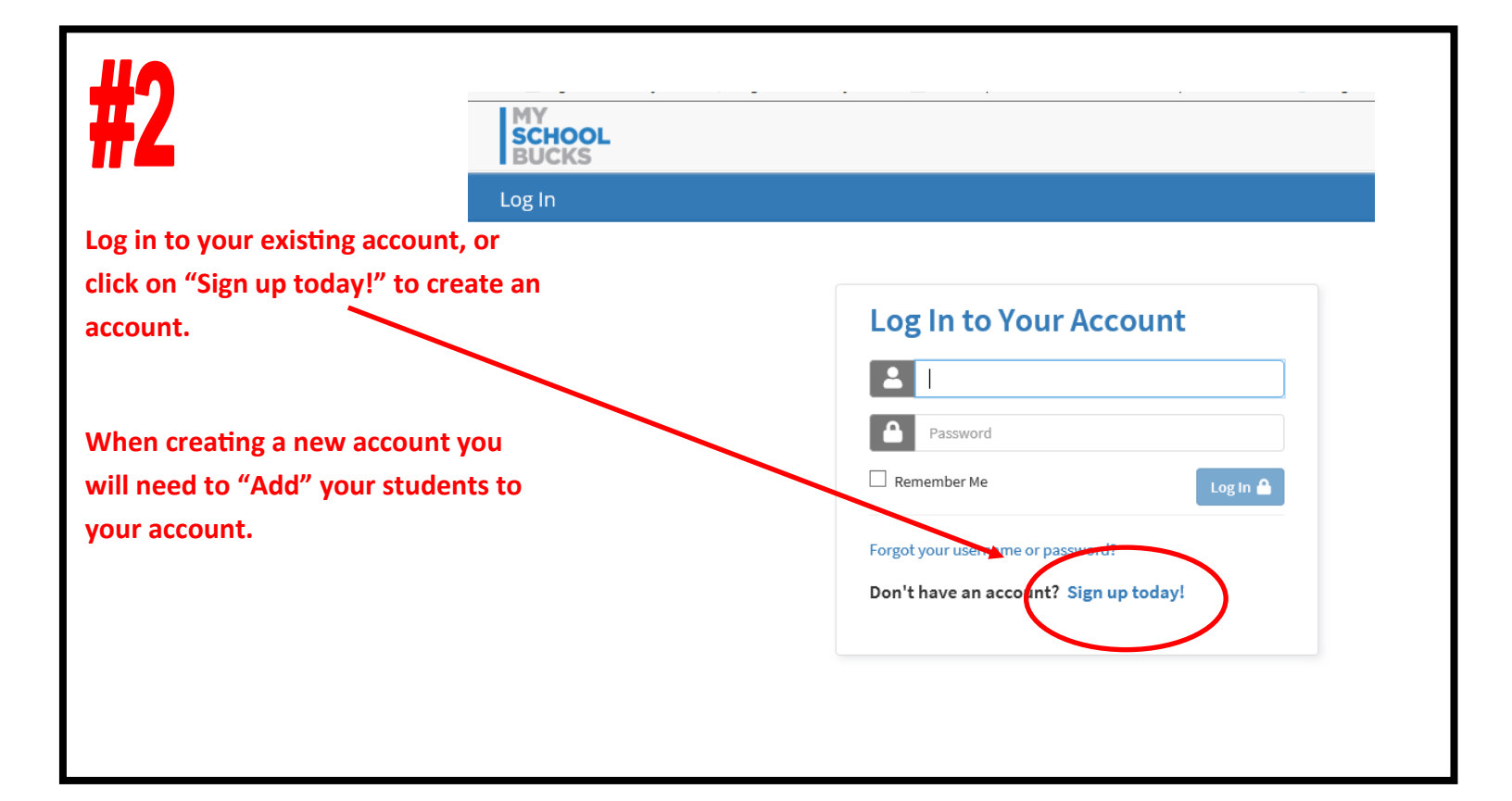

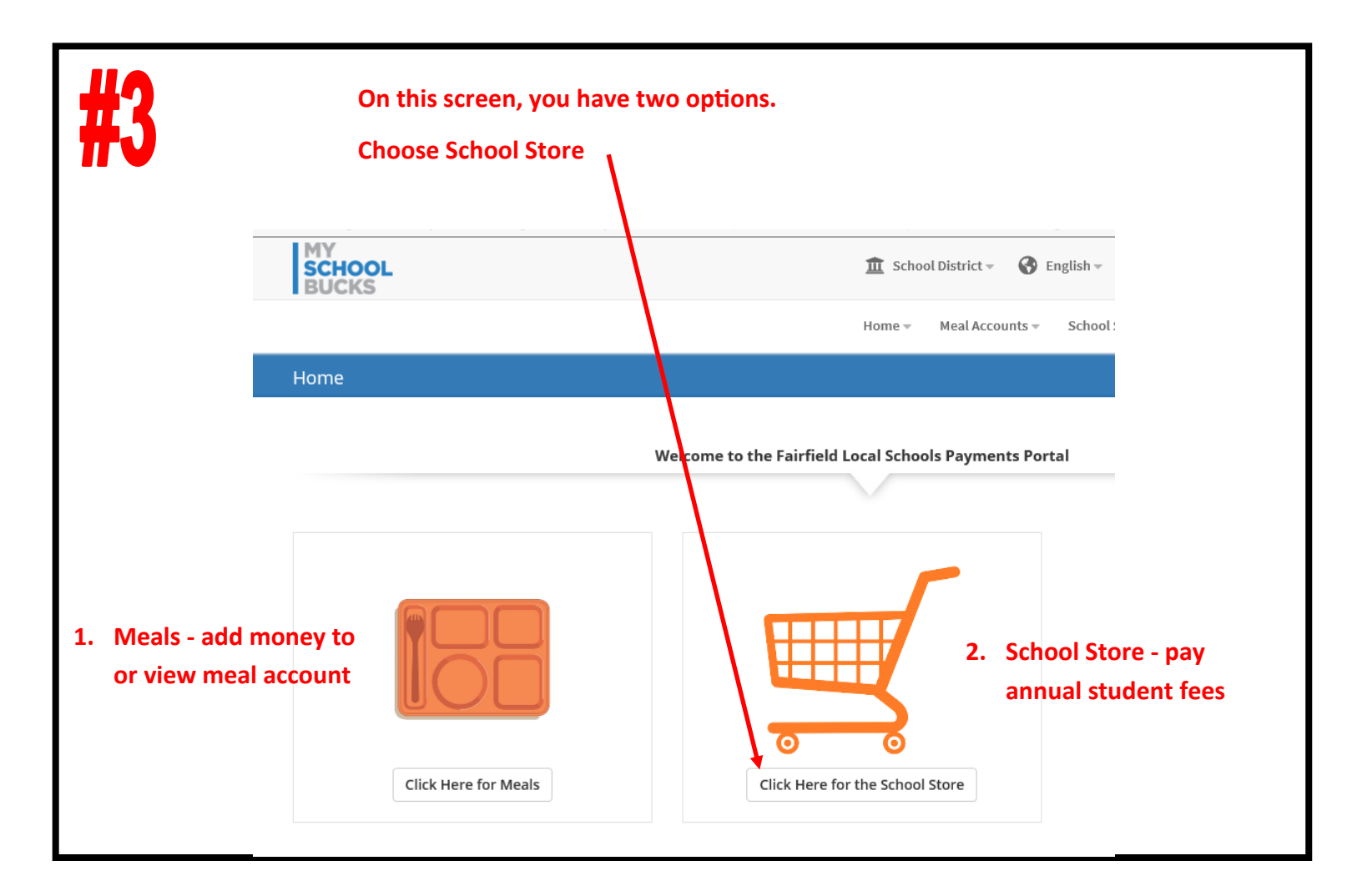

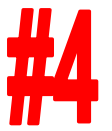

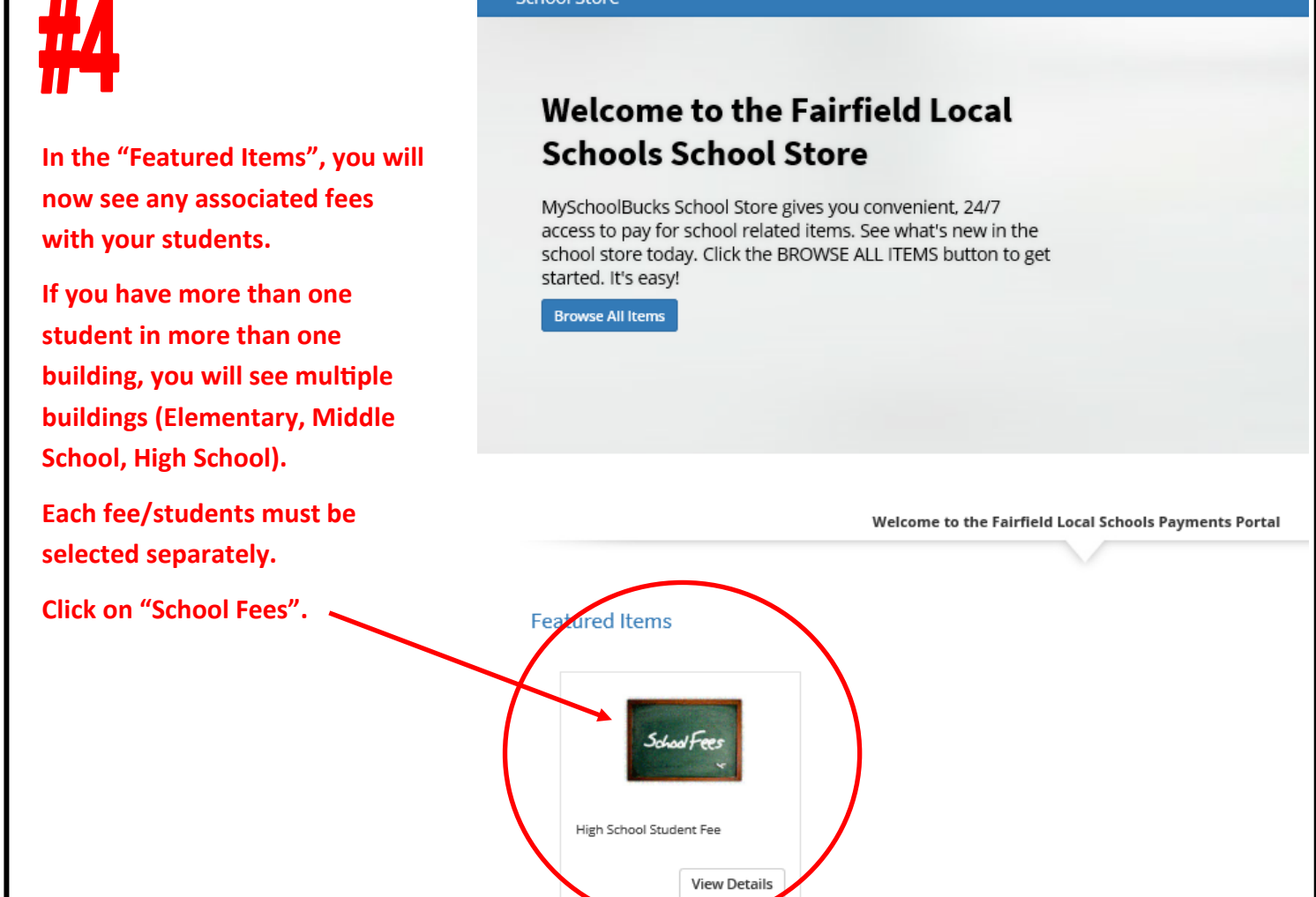

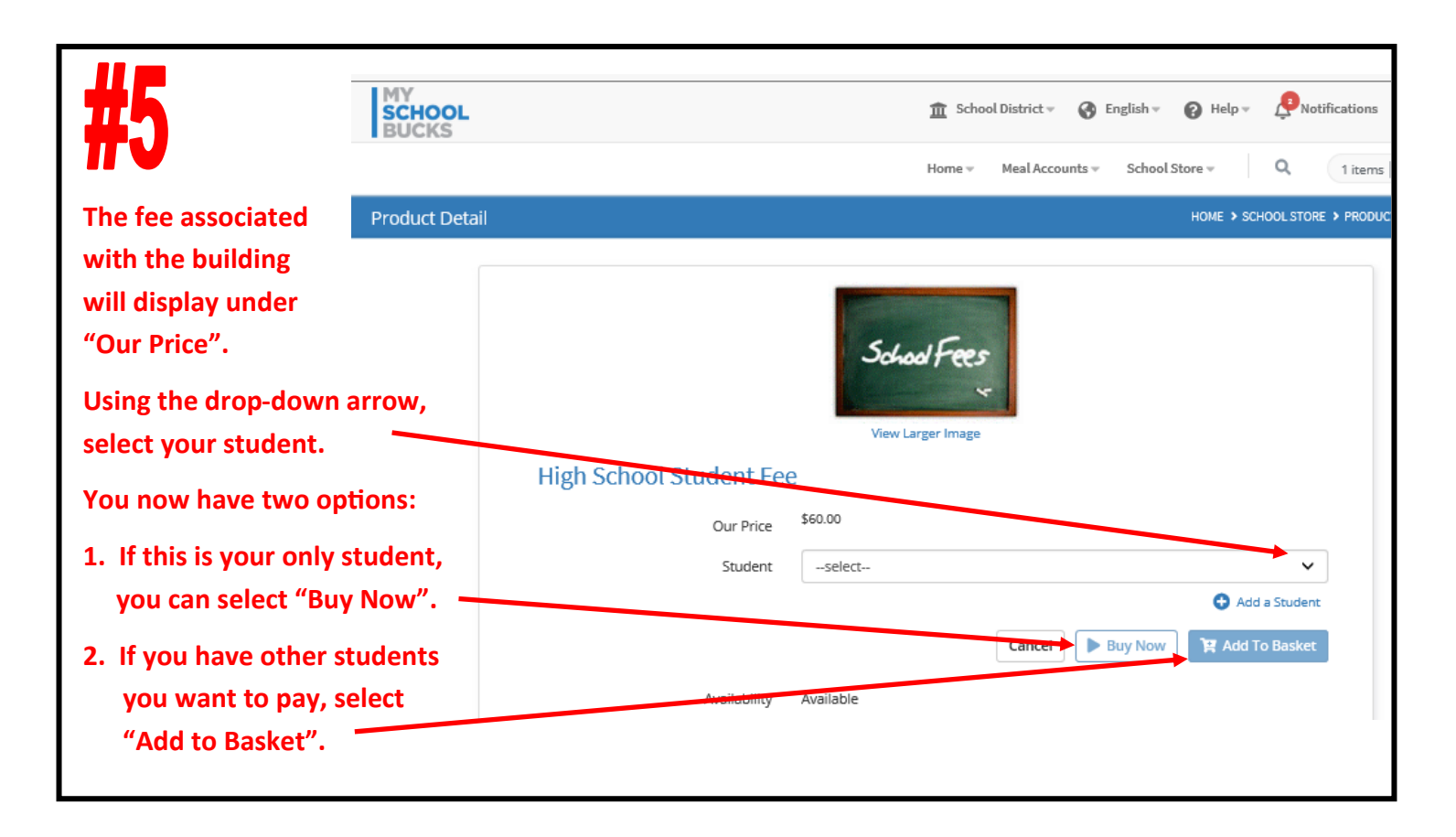

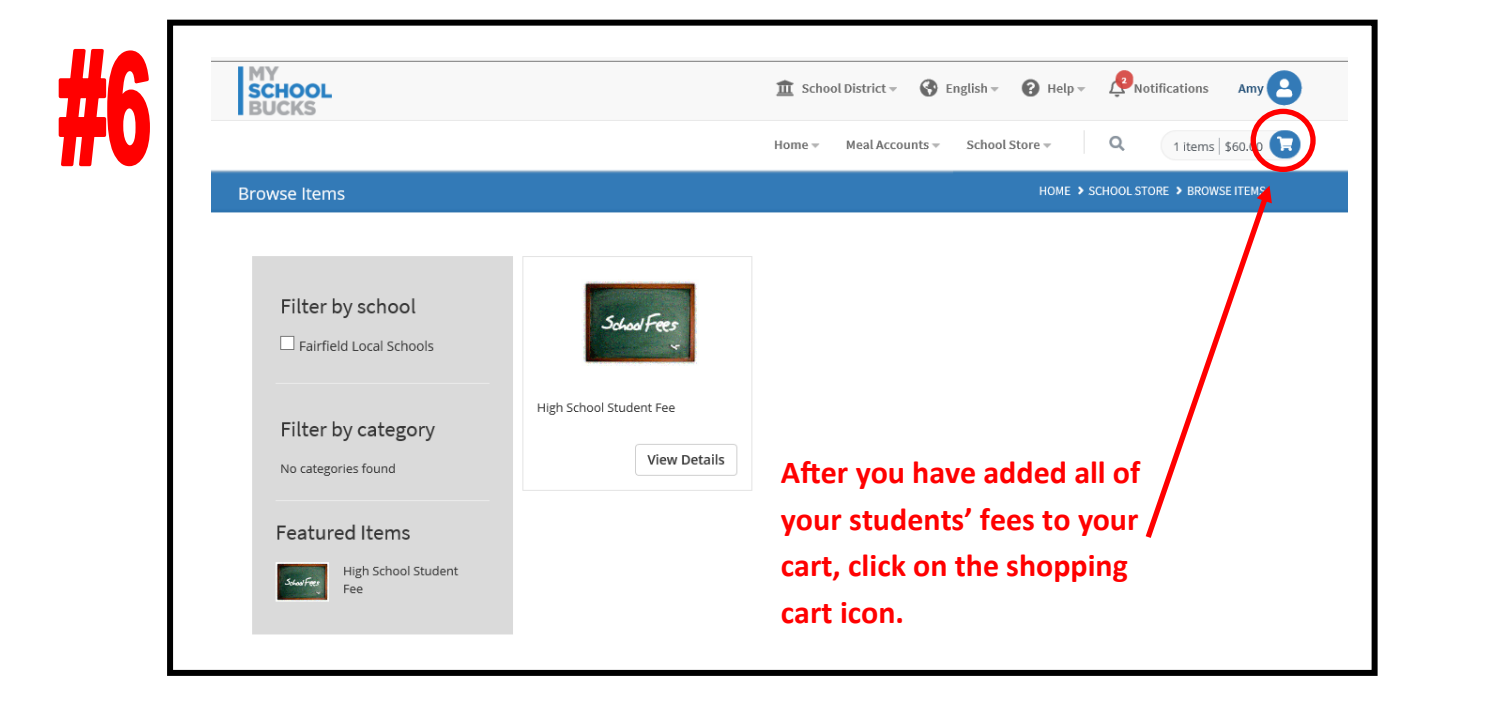

| <b>#7</b>                                                                                       | MY<br>SCHOOL<br>BUCKS                  | 🏦 School District 🗸 🔗 English 👻 🚱 Help 🖉 📌 Notifications   |  |
|-------------------------------------------------------------------------------------------------|----------------------------------------|------------------------------------------------------------|--|
| #1                                                                                              |                                        | Home * Meal Accounts * School Store * Q 1 items   \$       |  |
| •••                                                                                             | Place Store Order                      | HOME > SCHOOL STORE > PLACE STORE                          |  |
|                                                                                                 | NAME STUDENT UNIT P                    | PRICE QUANTITY AMOUNT                                      |  |
| You will then be taken to the payment screen.                                                   | High School Student Fee \$60.00        | 0 1 \$60.00 💿                                              |  |
| NOTE: If you select "Buy Now"<br>from the previous screen, you<br>will be taken directly to the |                                        |                                                            |  |
| navment screen                                                                                  | Bank Routing #                         | Address Line 1                                             |  |
| puyment screen.                                                                                 | Only U.S. bank accounts are accepted   | Address Line 2 (Optional)                                  |  |
| Enter your payment                                                                              | Confirm Checking Account #             | City                                                       |  |
| information as requested                                                                        | Committee county account               | Select State/Province                                      |  |
| then click "Continue".                                                                          |                                        | ZIP Code                                                   |  |
|                                                                                                 | Lineare dis try primary bining account |                                                            |  |
| Your are now finished!                                                                          |                                        | Subtrail \$60.00                                           |  |
|                                                                                                 |                                        | Program Fee \$0.00                                         |  |
|                                                                                                 |                                        |                                                            |  |
|                                                                                                 |                                        |                                                            |  |
|                                                                                                 |                                        | Continue                                                   |  |
|                                                                                                 |                                        | By clicking this button, you agree to our Terms of Service |  |

If you have any questions or issues, please contact:

My School Bucks—Customer Service at 1-855-832-5226 Fairfield Local Schools—Amy Buddemeyer at 937-780-2221